- 1. Go to https://www.google.com/drive/
- 2. Click "Go to Google Drive"

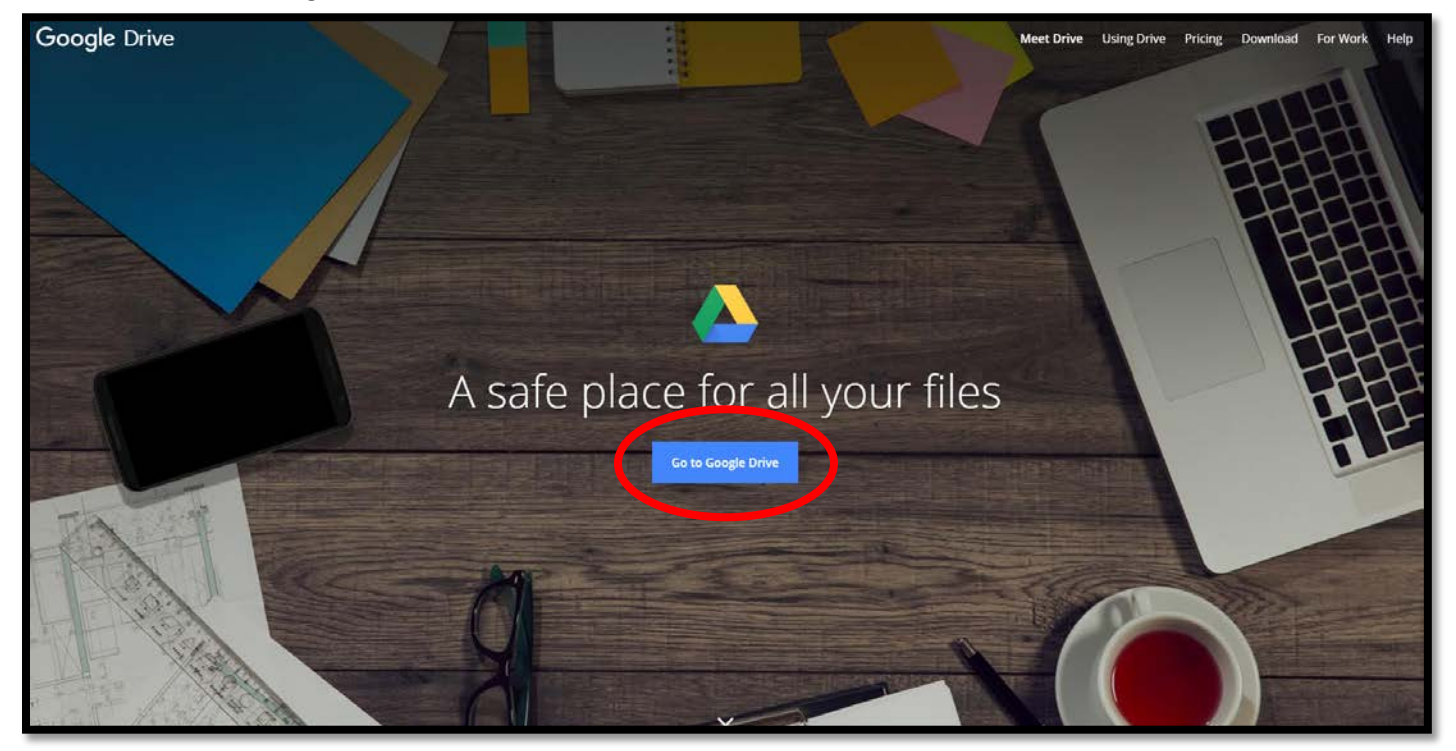

3. Click "NEW" In upper left hand corner

|   | Goo       | gle Drive             | Q | Search Drive                                       |                                                                                                    | *                                                                                                    |                                                                                                    |                                                 | 0    | (72) |
|---|-----------|-----------------------|---|----------------------------------------------------|----------------------------------------------------------------------------------------------------|----------------------------------------------------------------------------------------------------|----------------------------------------------------------------------------------------------------|-------------------------------------------------|------|------|
| ( | Ň         | iew                   |   | My Drive 👻                                         |                                                                                                    |                                                                                                    |                                                                                                    |                                                 | 0    | ۵    |
|   |           | My Drive Quick Access |   |                                                    |                                                                                                    |                                                                                                    |                                                                                                    |                                                 |      |      |
|   | ***       | Shared with me        |   |                                                    | Annual IIT Approximated Seats Land Par                                                                                                    | In other and we shall be a set                                                                                                    | he s man the se                                                                                                    |                                                 |      |      |
|   | 0         | Recent                |   | THE OHIO STATE UNIVERSITY                          | 1996 Unidades Laboras, proceeding de la UNIA<br>1996 Unidades Laboras, proceeding de la UNIA<br>1996 Unidades de la UNIA de la UNIA de la UNIA de la UNIA de la UNIA<br>1000 UNIA de la UNIA de la UNIA de la UNIA de la UNIA de la UNIA de la UNIA de la UNIA de la UNIA de la UNIA<br>1000 UNIA de la UNIA de la UNIA de la UNIA de la UNIA de la UNIA de la UNIA de la UNIA de la UNIA de la UNIA<br>1000 UNIA de la UNIA de la UNIA d | Level y server and an and an analysis of the server and an analysis of the server an analysis of the server an analysis of the server and an analysis of the server and an analysis of the server and an analysis of the server an analysis of the server and an analysis of the server an analysis of the server an analysis of the server an analysis of the server an analysis of the server an analysis of the server an analysis of the server an analysis of the server an analysis of the server an analysis of the server an analysis of the server an analysis of the server an an analysis of the server an an | Matrix Matrix< | THE OHIO STATE UNIVERSE                         | TY . |      |
|   | The state | Google Photos         |   | Officer Overview & Best Practices                  |                                                                                                    | States States States                                                                                                    |                                                                                                    | Officer Overview & Best Practice                | •    |      |
|   | $\star$   | Starred               |   | SecretaryTreasurerWebinar.pptx<br>You edited today | Symposium Regional Breakout S<br>You edited today                                                                                                    | Symposium 2017 Schedule<br>You edited today                                                                                                    | June Webinar RSVPs: Officer Trai<br>You edited today                                                                                                    | PresVicePresidentWebinar.pp<br>You opened today | otx  |      |
|   | Î         | Trash                 |   |                                                    |                                                                                                    |                                                                                                    |                                                                                                    |                                                 | _    | 5    |
|   | •         | Backups               |   | Name 🛧                                             |                                                                                                    | Owner                                                                                                    | Last modified                                                                                                    | File size                                       |      |      |
|   | 4 GB of   | f 15 GB used          |   | Computer- OSUAA                                    |                                                                                                    | me                                                                                                    | Jan 25, 2017 me                                                                                                    | 77.5                                            |      |      |
|   |           | Upgrade storage       |   | GRMM Marketing                                     |                                                                                                    | me                                                                                                    | May 18, 2017 me                                                                                                    |                                                 |      |      |
|   |           |                       |   | Jacob baby photos                                  |                                                                                                    | me                                                                                                    | May 31, 2017 me                                                                                                    | -23                                             |      |      |

- 4. Select "New Folder" from Drop Down Menu
- 5. Type in Group Name in Pop Up window

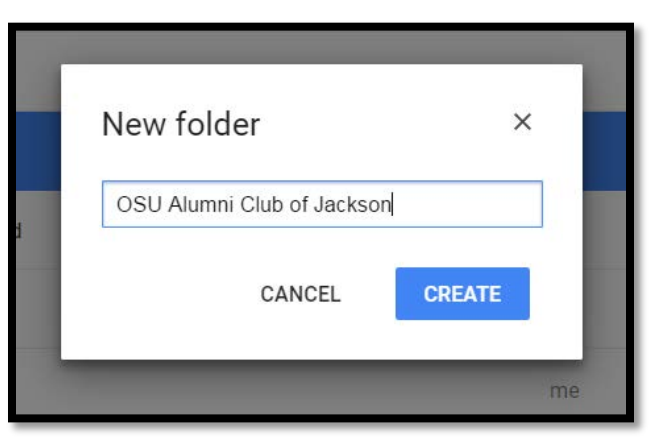

- 6. Click once on Folder to highlight it.
- 7. Then click people Icon with + sign

| My Drive 👻                 | (3)   | *<br>*          |           |
|----------------------------|-------|-----------------|-----------|
| Name 🛧                     | Owner | Last modified   | File size |
| Jacob baby photos          | me    | May 31, 2017 me | 222       |
| Moog Realty Group          | me    | May 18, 2017 me |           |
| OSU Alumni Club of Jackson | me    | 5:55 PM me      | (H)       |

8. Enter email addresses of folks you would like to have access, and click send

|        |                                   | me                 |  |
|--------|-----------------------------------|--------------------|--|
| son    | Share with others                 | Get shareable link |  |
|        | People                            |                    |  |
| ness n | Brendan Braaten × Add more people | / · ·              |  |
|        | Add a note                        |                    |  |
|        |                                   |                    |  |
| was_to |                                   |                    |  |
|        | Send Cancel                       | Advanced           |  |
|        |                                   | me                 |  |